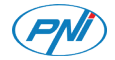

# Termostat inteligent PNI CT25PE

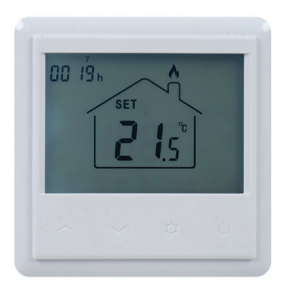

# Manual de utilizare

### Introducere

PNI CT25PE este un termostat incastrat programabil pentru incalzire in pardoseala de tip electric, care porneste si opreste sistemul de incalzire in functie de nivelul de temperatura setat. Puteti seta temperaturi diferite pentru perioade orare si zile diferite.

Termostatul poate functiona si afisa temperatura in 3 moduri:

- in functie de senzorul de pardoseala
- in functie de senzorul de aer incorporat
- in functie de ambii senzori

Cat de repede se incalzeste aerul in incapere nu depinde de setarile termostatului, ci de modul in care a fost proiectat sistemul de incalzire si de marimea acestuia.

Termostatul are o iesire directa de 230V pentru sisteme de incalzire electrica prin pardoseala.

# Atentionari speciale

Deoarece produsul trebuie conectat la o retea de alimentare cu energie electrica 230V si la un echipament de incalzire, instalarea trebuie efectuata doar de personal calificat, pentru a evita defectarea iremediabila a produsului sau a echipamentului de incalzire la care se conecteaza, defecte care nu fac obiectul garantiei.

Pentru configurarea initiala a echipamentului, va recomandam sa apelati la personal calificat si cu experienta in domeniu.

# Functii principale

- Ecran LCD iluminat
- 3 moduri de functionare: Eco, Manual si Programat
- 4 perioade programabile pentru fiecare zi a saptamanii
- Afisare temperatura setata si temperatura ambientala
- Functie de detectie fereastra deschisa
- Functie blocare taste
- Functie anti-inghet

# Specificatii tehnice

- Alimentare: 230V
- Sarcina maxima: 16A
- Interval de temperatura ce poate fi setata: 5°C ~ 35°C
- Interval de temperatura afisata: 0 ~ 50°C
- Senzor: NTC 10K
- Precizie masurare temperatura: ±0.1°C
- Pas setare temperatura: ±0.5°C
- WiFi 2.4Ghz
- Putere de emisie: 100mW
- Rezistenta la apa: IP30
- Carcasa: ABS cu standard antiincendiu UL94-5

### Descriere produs

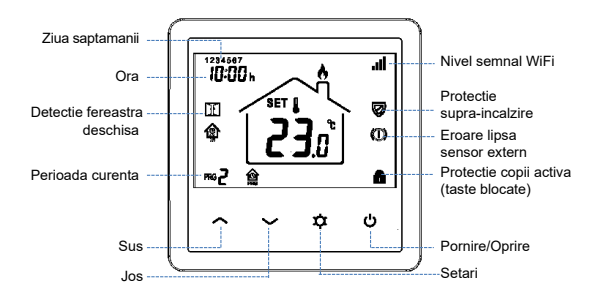

## Conectare termostat la reteaua WiFi si adaugare in aplicatia Tuya Smart

Nota: Asigurati-va ca aveti telefonul mobil conectat la reteaua WiFi 2.4GHz si locatia GPS activata. Pentru o configurare rapida, asigurati-va ca telefonul si termostatul se afla cat mai aproape unul de celalalt (1-3 m).

#### ATENTIE:

Asigurati-va ca aveti disponibila o retea wireless pe frecventa 2.4 Ghz si ca ati conectat telefonul la aceasta. Router-ele si telefoanele de generatie noua vin echipate si cu reteaua wireless de 5 Ghz activata, iar dispozitivele se conecteaza automat pe aceasta frecventa. Termostatul nu poate fi conectat la reteaua wireless de 5 Ghz deoarece el functioneaza doar pe frecventa 2.4 Ghz. Pentru configurarea router-ului si a retelei wireless de 2.4 Ghz apelati la un specialist. Conectati telefonul la reteaua WiFi.
Descarcati aplicatia **Tuya Smart**.

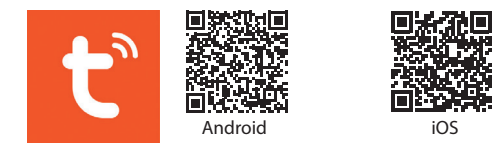

- 3. Deschideti aplicatia, creati-va cont si autentificati-va.
- 4. Adaugati termostatul in aplicatie apasand pictograma + din coltul dreapta sus al ecranului sau apasand butonul Add device (acest buton apare doar atunci cand nu aveti nici un dispozitiv adaugat in aplicatie).
- 5. Selectati din partea stanga a ecranului optiunea Small Home Appliances.
- 6. Din lista de dispozitive afisate in partea dreapta a ecranului, selectati **Thermostat (Wi-Fi)**.
- Selectati reteaua WiFi la care doriti sa va conectati si adaugati parola. Click Next.

- 8. In interfata urmatoare, selectati din coltul dreapta sus optiunea **EZ Mode**.
- 9. Apasati lung tasta U de pe termostat pentru a intra in modul de imperechere. Apoi, apasati tasta A. Pictograma
  7 va clipi pe ecran.
- 10. Apoi bifati in aplicatie **Confirm the indicator is blinking** rapidly. Click **Next**.
- 11. Aplicatia va incepe scanarea dispozitivelor din apropiere. 12. Dupa ce va identifica dispozitivul dvs., veti primi confirmarea **Added Successfully**.
- 13. Pentru a finaliza, faceti click pe butonul **Done**.

Din aplicatie, puteti opri si porni termostatul, puteti schimba modul de functionare al termostatului (Manual, ECO, Auto) sau puteti seta programul saptamanal.

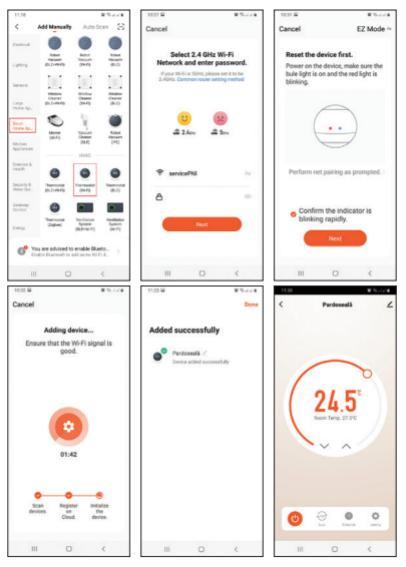

### Programare termostat

### Setare ora si zi din saptamana

Tineti apasata tasta ≄ timp de 5 secunde. Pe ecran va clipi indicatorul minutelor. Apasati tastele ∧ si ∨ pentru a ajunge la valoarea dorita. Apasati scurt tasta ≄ pentru a confirma. Indicatorul orei va clipi. Apasati tastele ∧ si ∨ pentru a ajunge la valoarea dorita. Apasati scurt tasta ≄ pentru a confirma. Indicatorul zilei saptamanii va clipi. Apasati tastele ∧ si ∨ pentru a ajunge la valoarea dorita. Asteptati cateva secunde, ecranul se va intoarce la modul normal de afisare.

# Setare mod de functionare

Apasati tasta ♀ pentru a schimba intre modul Eco (Vacanta), Programat sau Manual.

# Modul programat

- Dupa ce ati setat ora si ziua saptamanii, veti intra in modul de programare a celor 4 perioade pentru fiecare zi a saptamanii.
- Se incepe cu setarea primei zile a saptamanii si a primei perioade.
- Pe ecran vor clipi pe rand ora de start\* si temperatura\*. La fiecare apasare a tastei va va fi confirmata valoarea aleasa si se va trece la setarea urmatoare.
- Dupa ce s-a setat ora si temperatura pentru prima perioada, se trece automat la perioada a doua, apoi la a treia si la a patra.
- 5. Se va continua astfel cu setarea celor 4 perioade pentru fiecare zi a saptamanii (1 7).

\*Nota: Ora poate fi schimbata din sfert in sfert de ora, iar temperatura din jumatate in jumatate de grad. De exemplu, puteti seta ora 07:15 sau 07:30 sau 07:45 si temperatura 22.0°C sau 22.5°C sau 23.0°C.

#### Setari implicite

| Perioada       | 1     |       | 2     |       |
|----------------|-------|-------|-------|-------|
|                | Ora   | Temp. | Ora   | Temp. |
| 12345<br>(L-V) | 07:00 | 22°C  | 08:30 | 19°C  |
| 6 (S)          | 08:00 | 22°C  | 08:30 | 22°C  |
| 7 (D)          | 08:00 | 22°C  | 08:30 | 22°C  |

| Perioada       | 3     |       | 4     |       |
|----------------|-------|-------|-------|-------|
|                | Ora   | Temp. | Ora   | Temp. |
| 12345<br>(L-V) | 17:00 | 22°C  | 17:00 | 19°C  |
| 6 (S)          | 17:00 | 22°C  | 22:00 | 19°C  |
| 7 (D)          | 17:00 | 22°C  | 22:00 | 19°C  |

# Modul Manual

Apasati scurt tasta ☆ pentru a seta modul de functionare Manual. Pe ecran va fi afisata doar ora, ziua saptamanii si temperatura.

Apasati tastele A si V pentru a seta temperatura dorita. Sistemul de incalzire va porni si se va opri pentru a mentine aceasta temperatura pe durata a 24 de ore.

### Modul Economic (Vacanta)

Apasati scurt tasta ✿ pentru a seta modul de functionare: Vacanta (Economic). Pe ecran va aparea o pictograma sub forma de valiza.

Apasati tastele **^** si **v** pentru a seta temperatura dorita.

# Functii Blocare taste

Daca functia **Protectie copii** a fost activata din meniul de setari avansate (vezi pagina 183), tastele termostatului se vor bloca imediat ce lumina de fundal a ecranului se va stinge. Apasati tasta **^** si **v** timp de 5 secunde pentru a debloca temporar tastele.

### Detectie fereastra deschisa (OWD)

Daca functia a fost activata din meniul de setari avansate (vezi pagina 183), termostatul va opri incalzirea daca temperatura din camera va scadea brusc (setare implicita 2°C in 15 minute). Aceasta scadere brusca a temperaturii se intampla atunci cand este deschis un geam sau o usa in timp ce functioneaza sistemul de incalzire. Pe ecran apare pictograma II. Dispozitivul se va intoarce la modul initial de functionare dupa 30 minute. Pictograma II dispare de pe ecran. Apasand orice tasta, veti iesi din modul OWD.

### Setari avansate

Opriti termostatul apasand scurt tasta 😃.

Apasati simultan tastele ✿ si ∧ timp de aproximativ 6 secunde.

Folositi tastele ∧ si ∨ pentru a schimba setarile si tasta ☆ pentru a trece la urmatoarea setare.

| Meniu | Descriere                           | Interval  | Implicit |
|-------|-------------------------------------|-----------|----------|
| 01    | Calibrare<br>senzor intern          | -8°C~8°C  | 0°C      |
| 02    | Setare limita maxima<br>temperatura | 5°C ~35°C | 35°C     |
| 03    | Setare limita minima<br>temperatura | 5°C ~35°C | 5°C      |

| 04  | Selectare senzor                                   | 0: Aer<br>1: Pardoseala<br>2: Aer si<br>Pardoseala |       |
|-----|----------------------------------------------------|----------------------------------------------------|-------|
| 05  | Temperatura<br>anti-inghet                         | 5°C~15°C                                           | 5°C   |
| 06  | Calibrare<br>senzor extern                         | -8°C~8°C                                           | 0°C   |
| 07* | Afisare temperatura<br>pardoseala                  | Doar afisare                                       |       |
| 08* | Limita supraincalzire<br>temperatura<br>pardoseala | 20°C~80°C                                          | 32°C  |
| 09  | Histerezis                                         | 0.2°C~6°C                                          | 0.3°C |

| 11 | Protectie copii                                                                                | O: Taste<br>deblocate<br>1: taste<br>blocate | 0       |
|----|------------------------------------------------------------------------------------------------|----------------------------------------------|---------|
| 12 | Detectie fereastra<br>deschisa (OWD)                                                           | 1: activa<br>0: inactiva                     | 0       |
| 13 | Intervalul de timp in<br>care se detecteaza<br>scaderea brusca a<br>temperaturii               | 2~30 min.                                    | 15 min. |
| 14 | Grade pierdute in<br>intervalul de timp<br>setat la punctul 13                                 | 2°C<br>3°C<br>4°C                            | 2°C     |
| 15 | Intervalul de timp<br>dupa care dispozitivul<br>se intoarce la modul<br>initial de functionare | 10~60 min                                    | 30 min. |

| 17 | Resetare          | 0: Nu<br>1: Da.<br>Apasati tasta<br><b>U</b> timp de<br>5 secunde.<br>Asteptati<br>repornirea<br>termost. | 0 |
|----|-------------------|----------------------------------------------------------------------------------------------------|---|
|    | Versiune software |                                                                                                    |   |

\* - Meniurile 07 si 08 apar doar daca la meniul 04 a fost selectata optiunea 2 (Senzor aer si pardoseala).

# Diagrama conexiuni

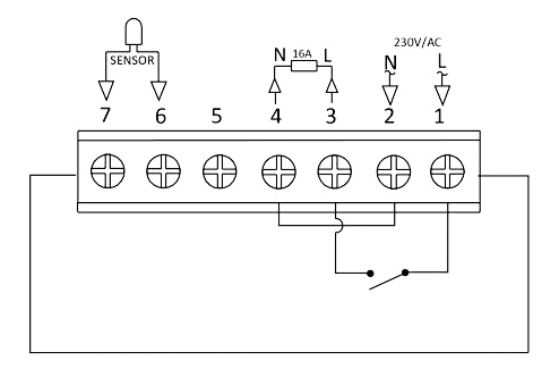

# Instructiuni de instalare

Note:

Instalati termostatul la nivelul ochilor.

Inainte de instalarea termostatului, cititi cu atentie instructiunile din acest manual.

Termostatul a fost conceput pentru a fi montat incastrat si necesita o doza ingropata (profunzime minima 35mm) cu suruburi de prindere laterale.

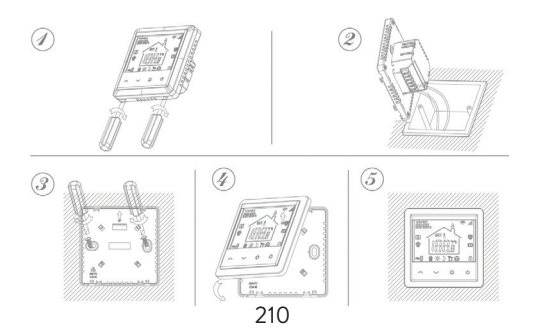

#### Declaratie UE de conformitate simplificata

SC ONLINESHOP SRL declara ca **Termostat** inteligent incastrabil PNI CT25PE este in conformitate cu Directiva RED 2014/53/UE. Textul integral al declaratiei UE de conformitate este disponibil la urmatoarea adresa de internet: https://www.mypni.eu/products/8020/download/ certifications